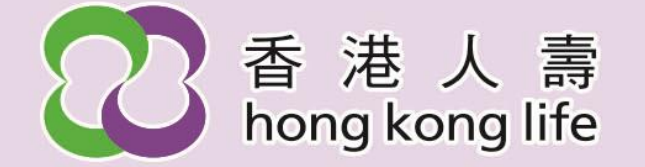

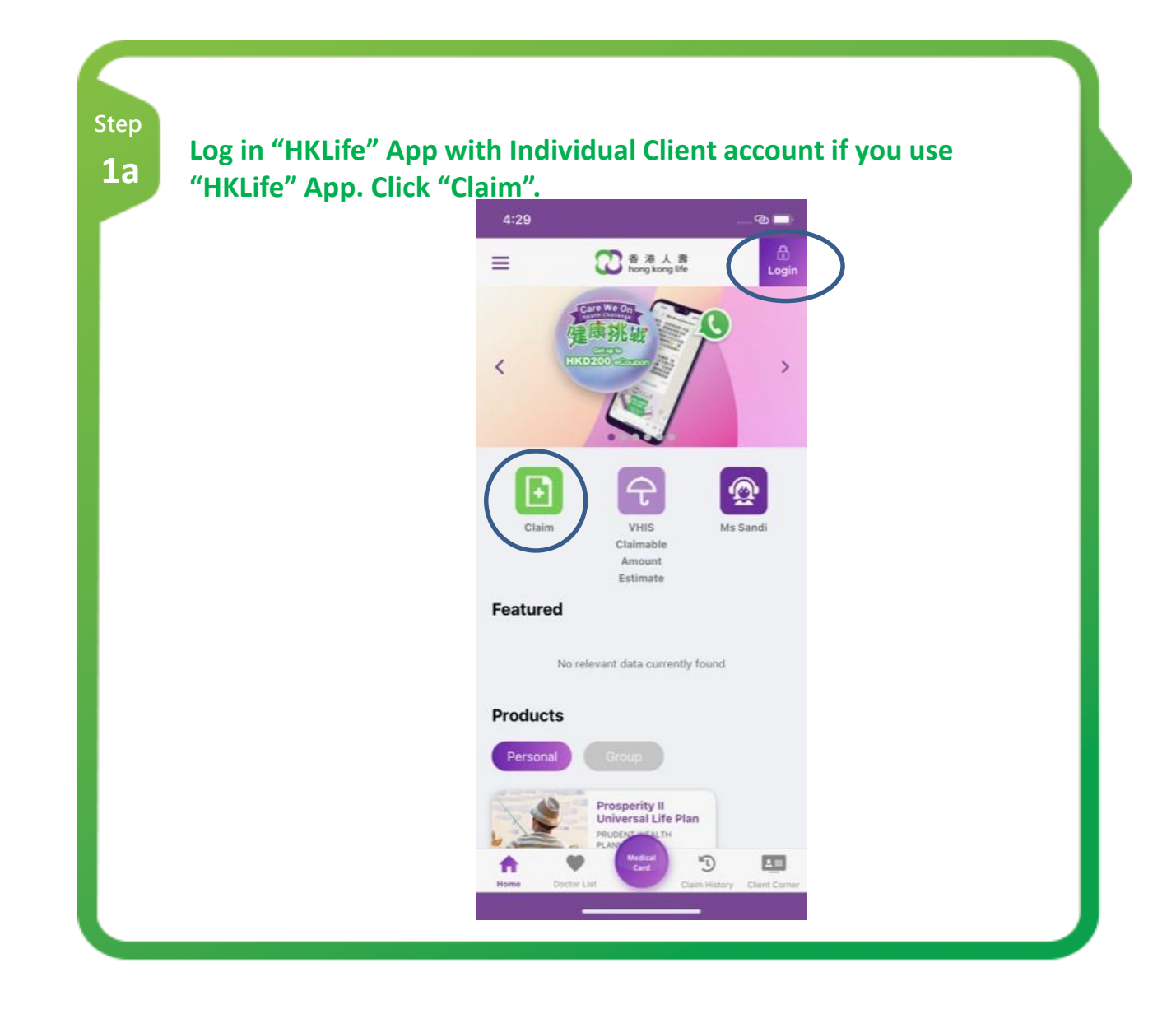

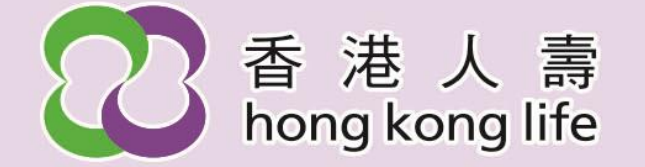

| <ul> <li>If you use "Client Corner" from Hong Kong Life corporate website, please log in and click "CLAIM"</li> </ul>                            |  |
|----------------------------------------------------------------------------------------------------|--|
| ② 香港人壽 CLIENT CORNER                                                                                                    |  |
| My Life Insurance Policy     MY POLICY     MY CONTACTS     MY PAYMENT     SUPPORT     CLAIM     ONLINE APPLICATION     MEMBER JETSO     MS SANDI |  |
|                                                                                                    |  |
|                                                                                                    |  |
|                                                                                                    |  |
|                                                                                                    |  |
|                                                                                                    |  |
|                                                                                                    |  |

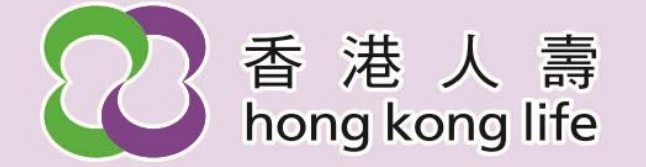

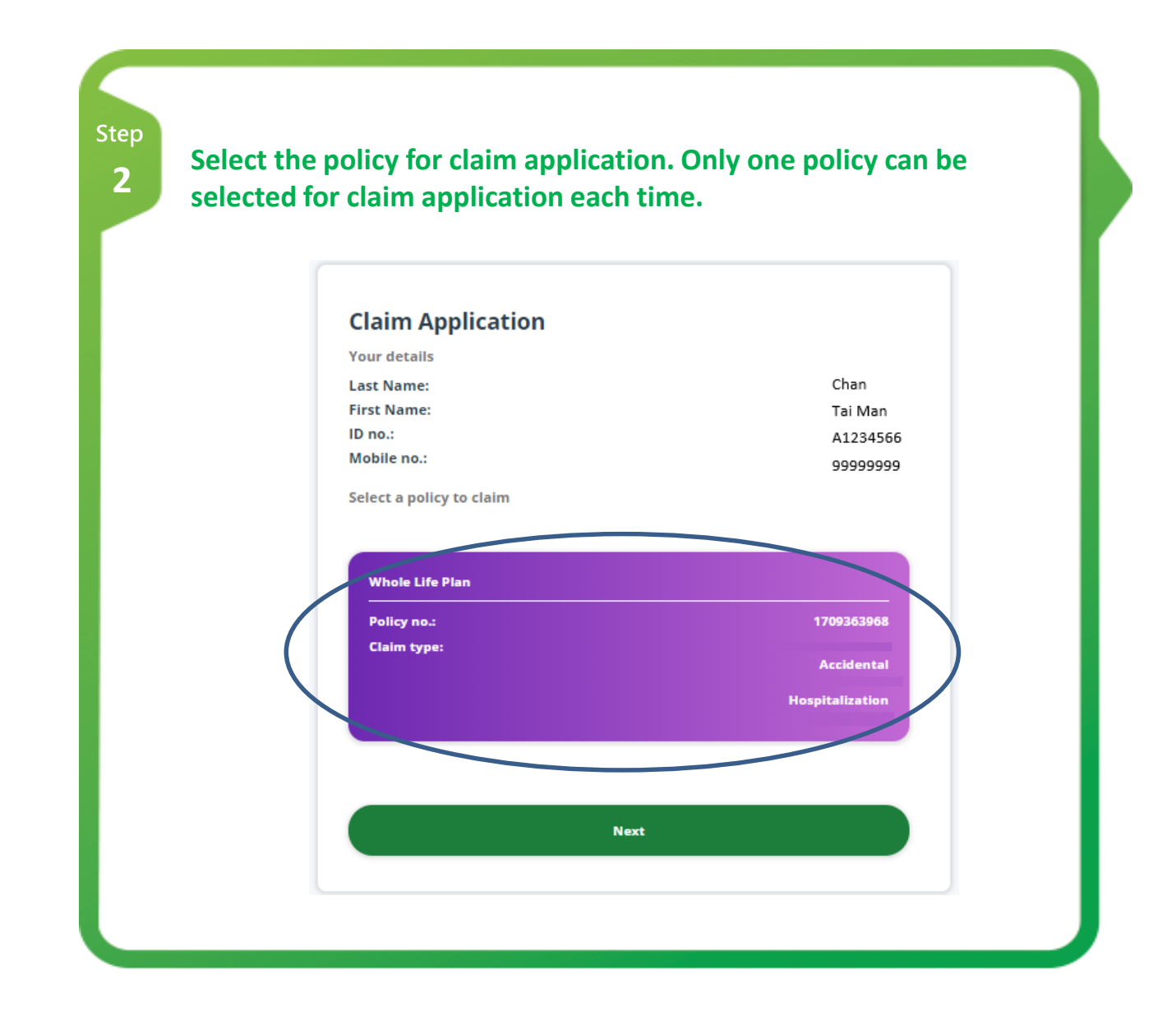

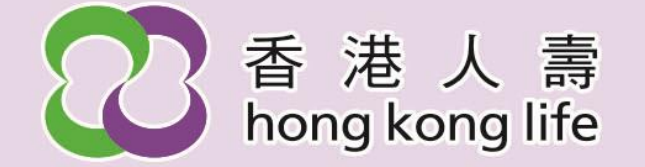

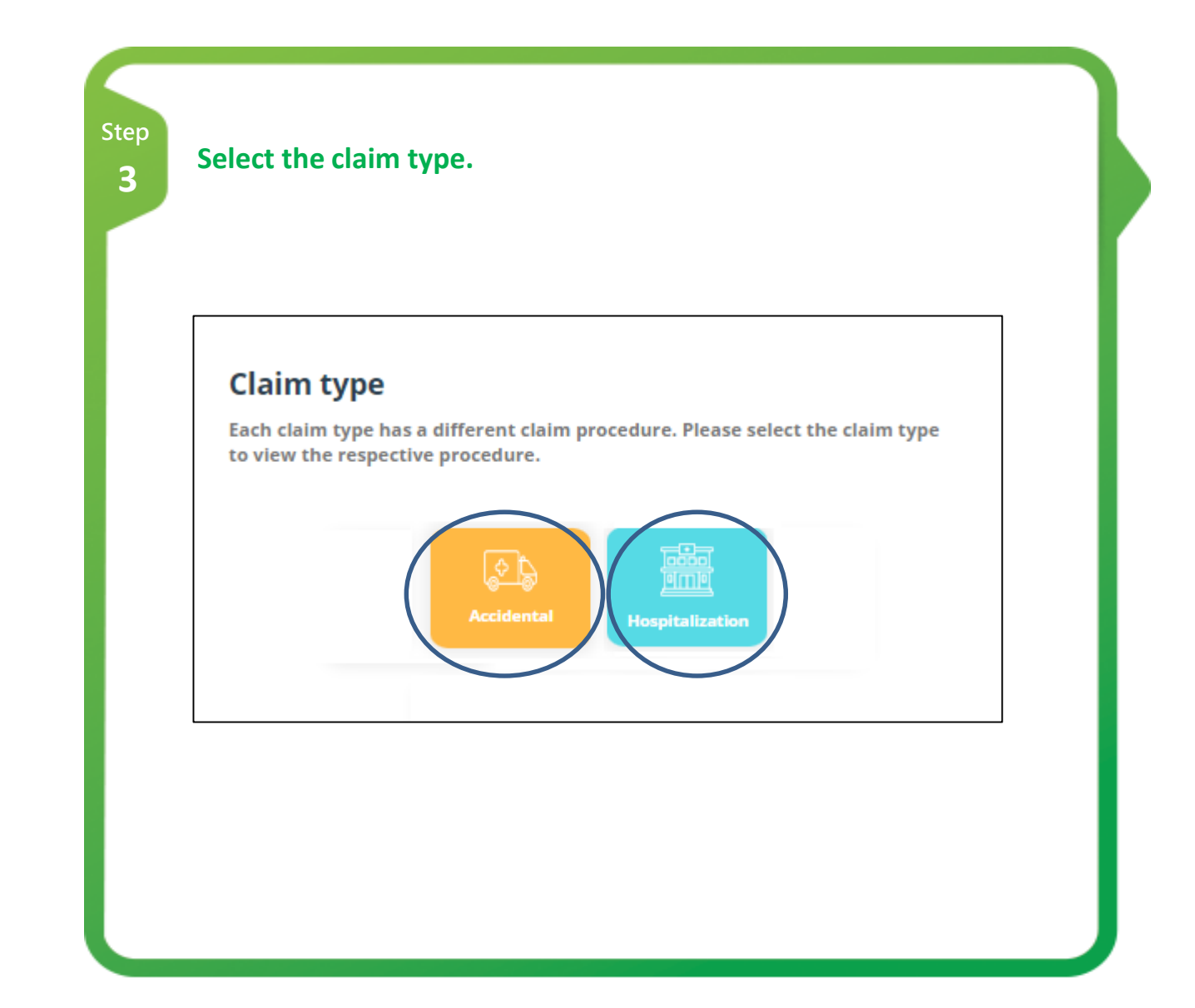

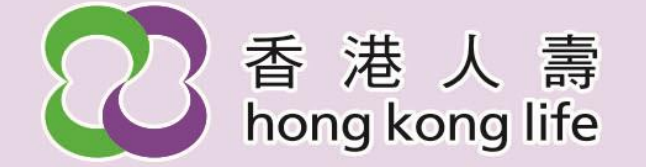

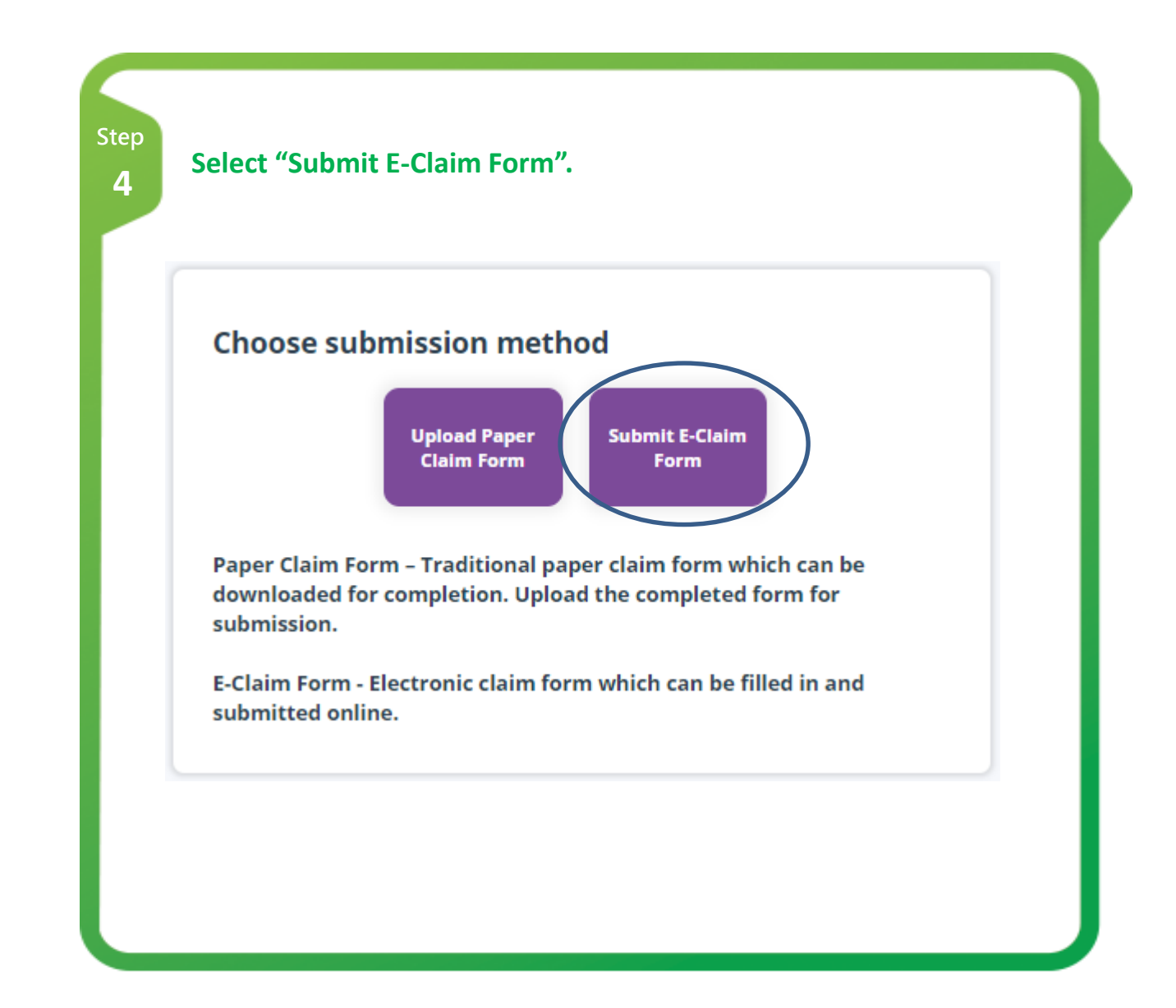

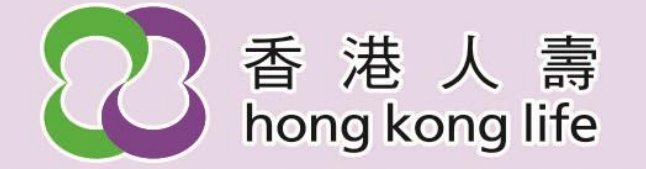

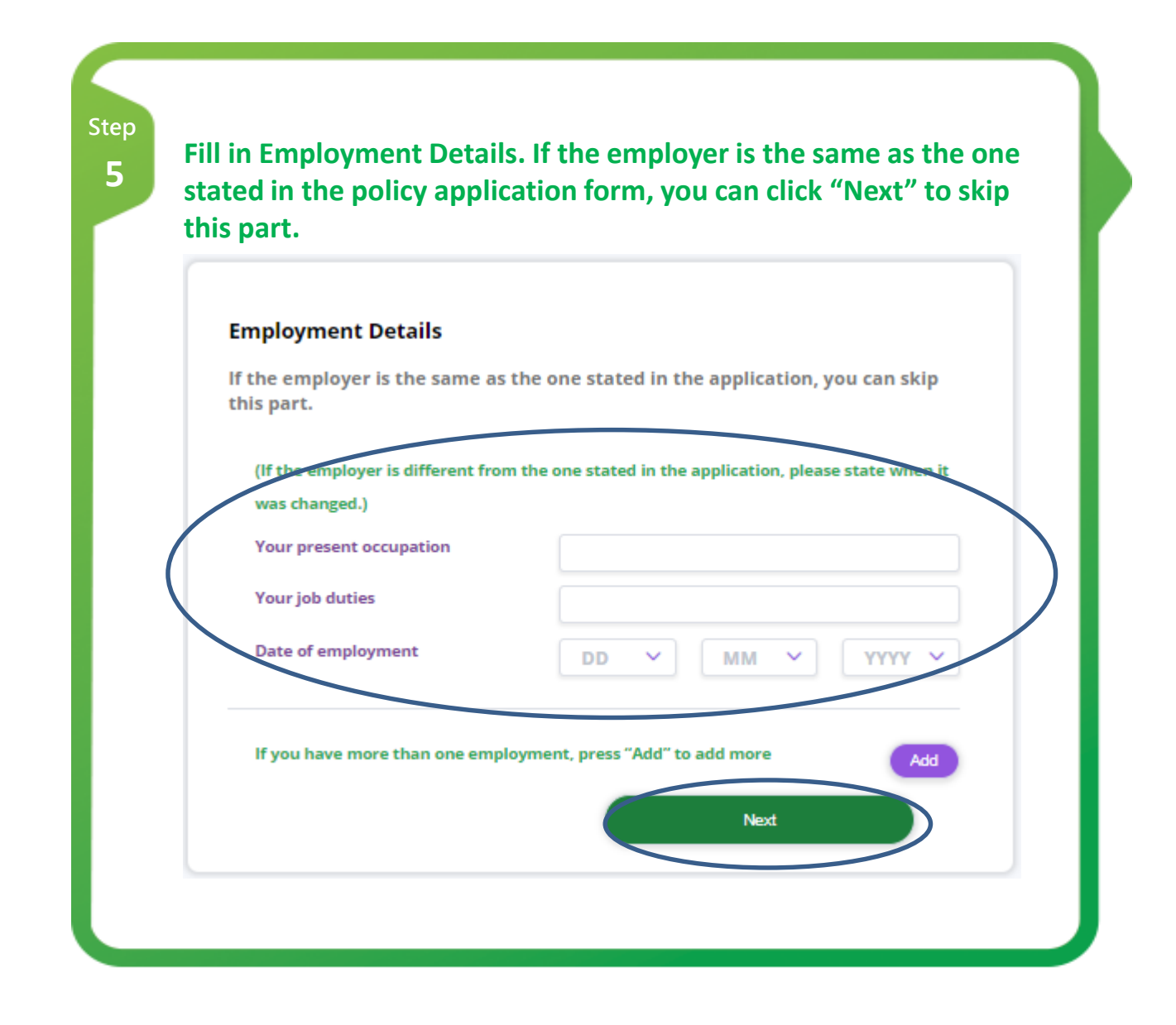

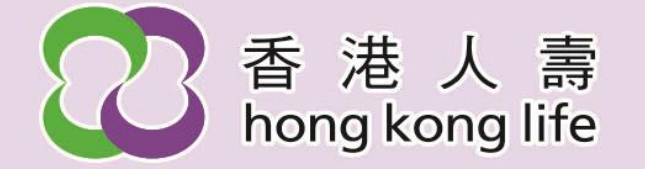

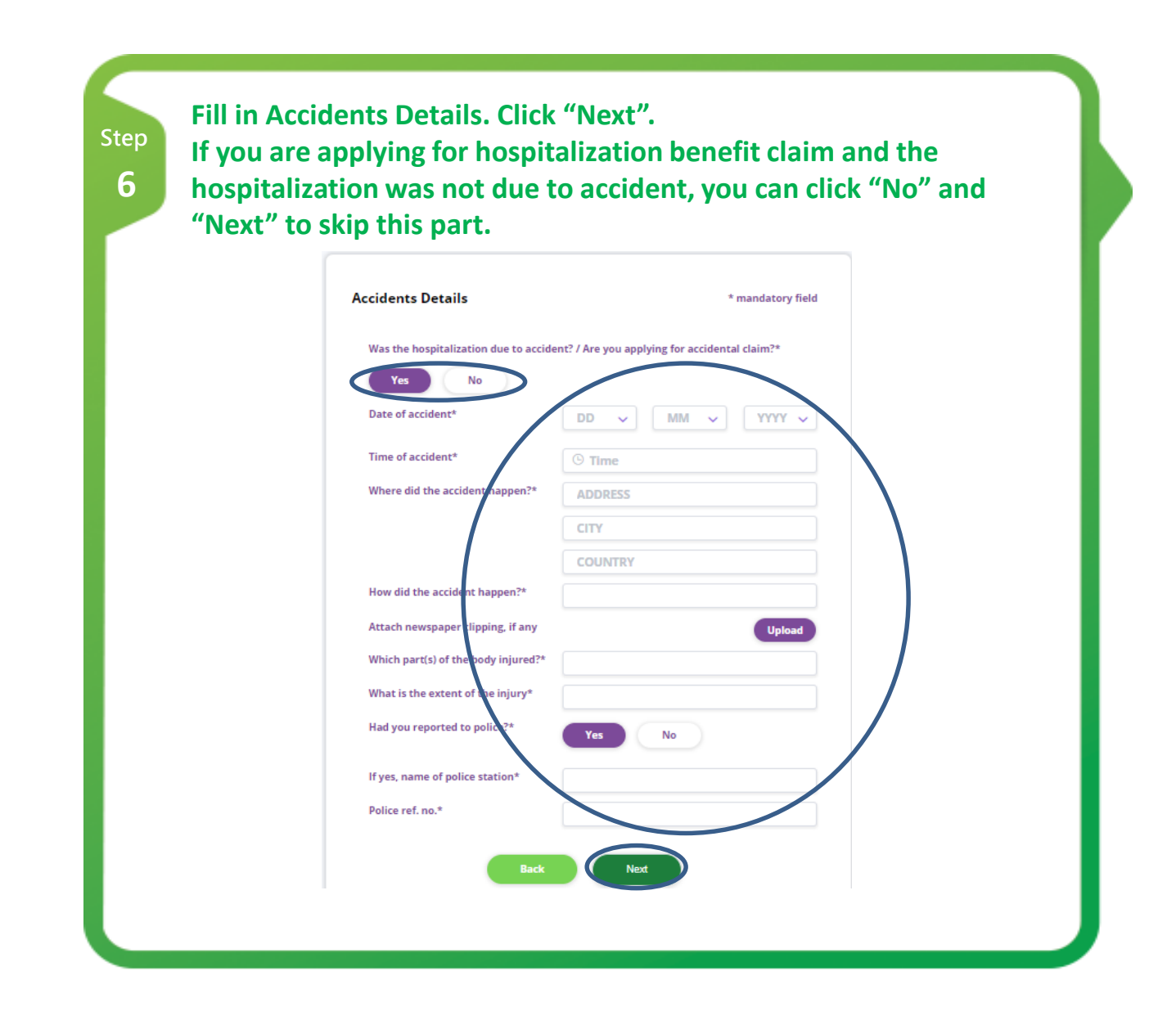

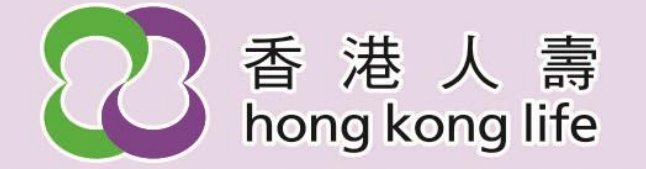

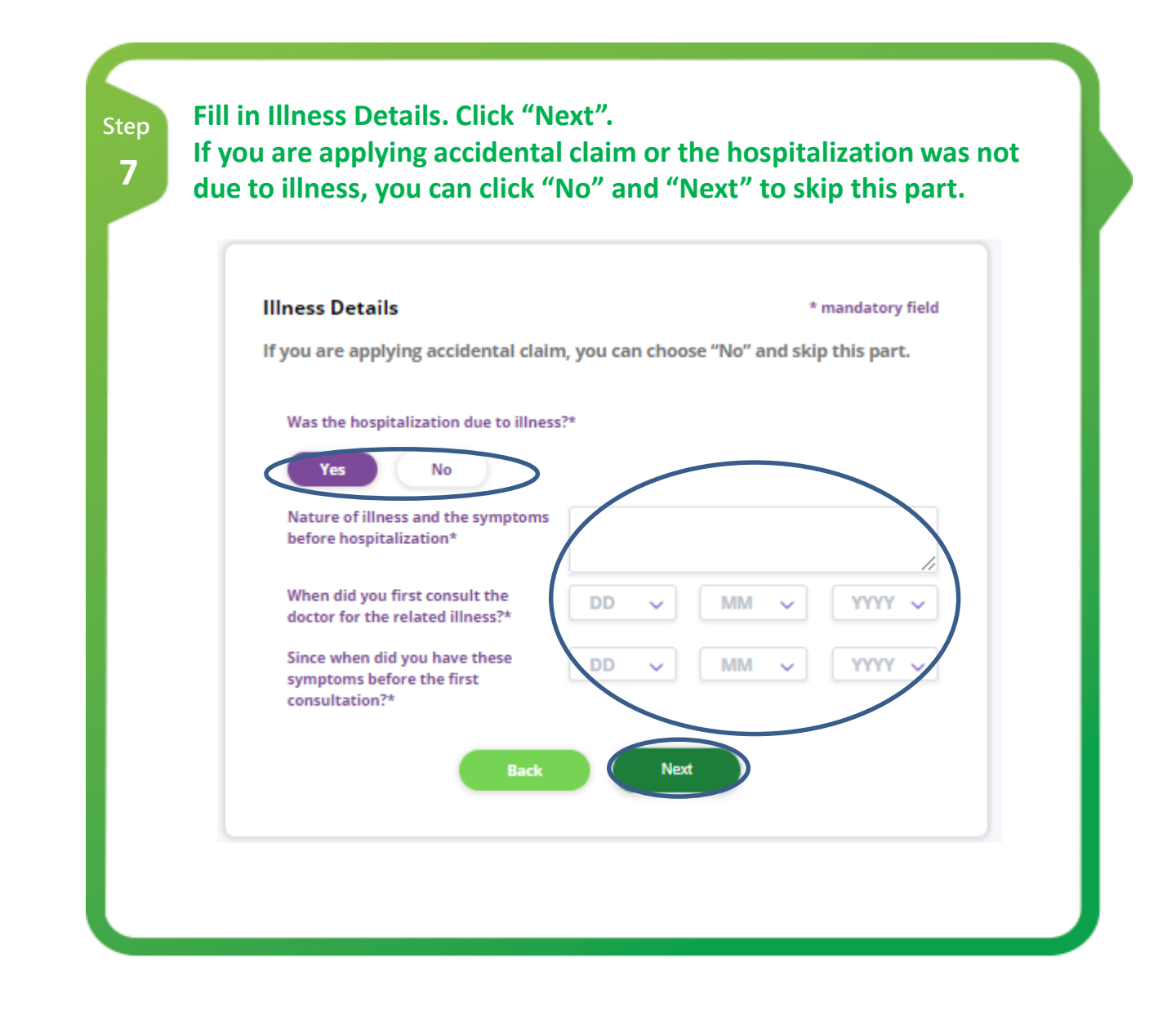

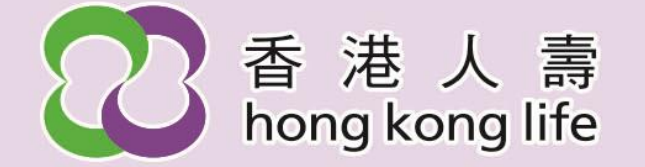

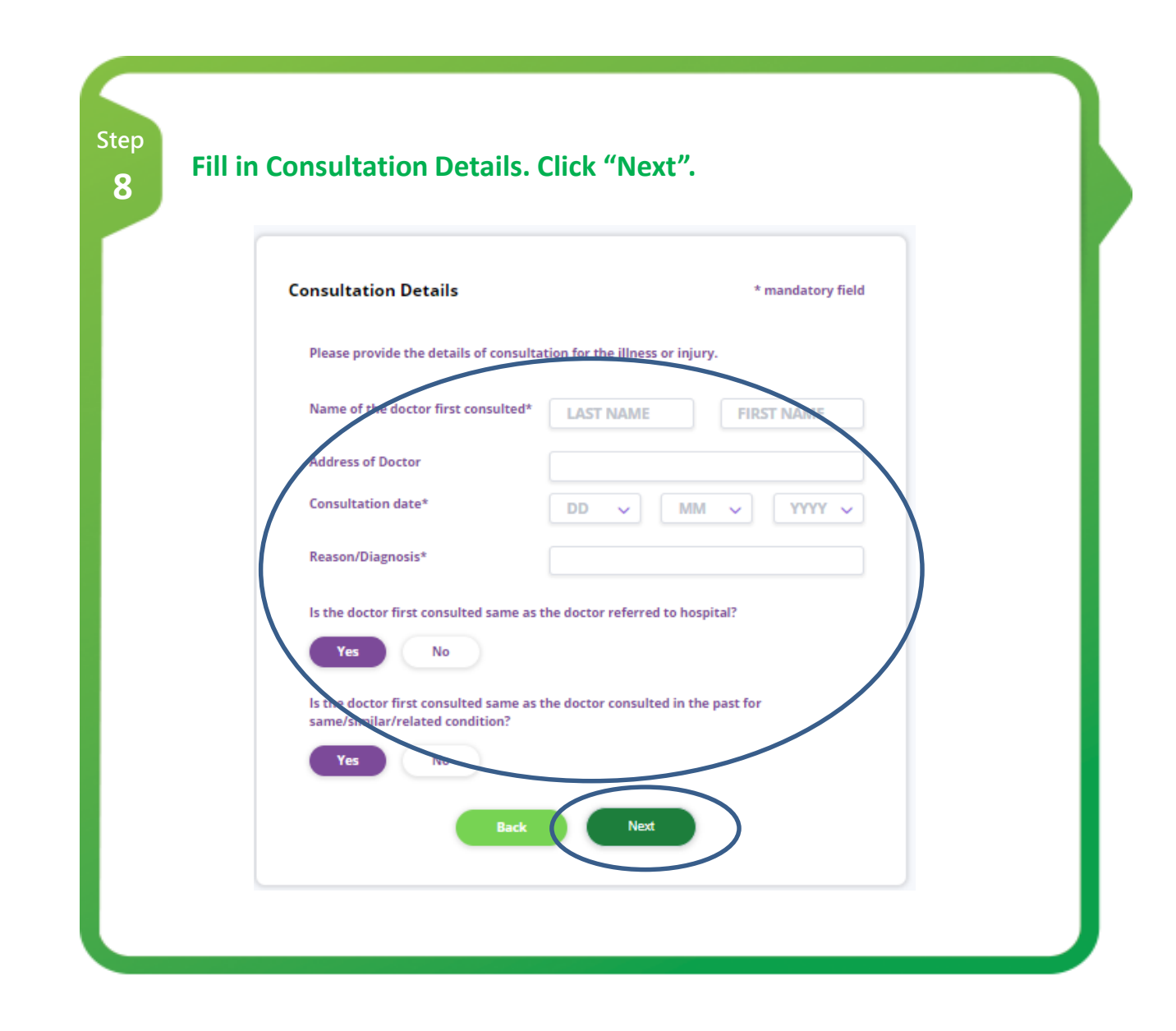

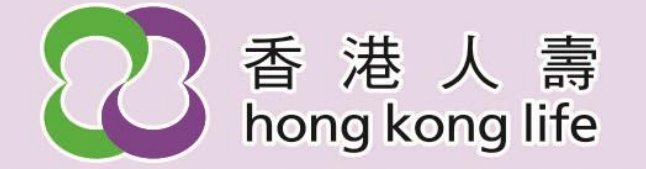

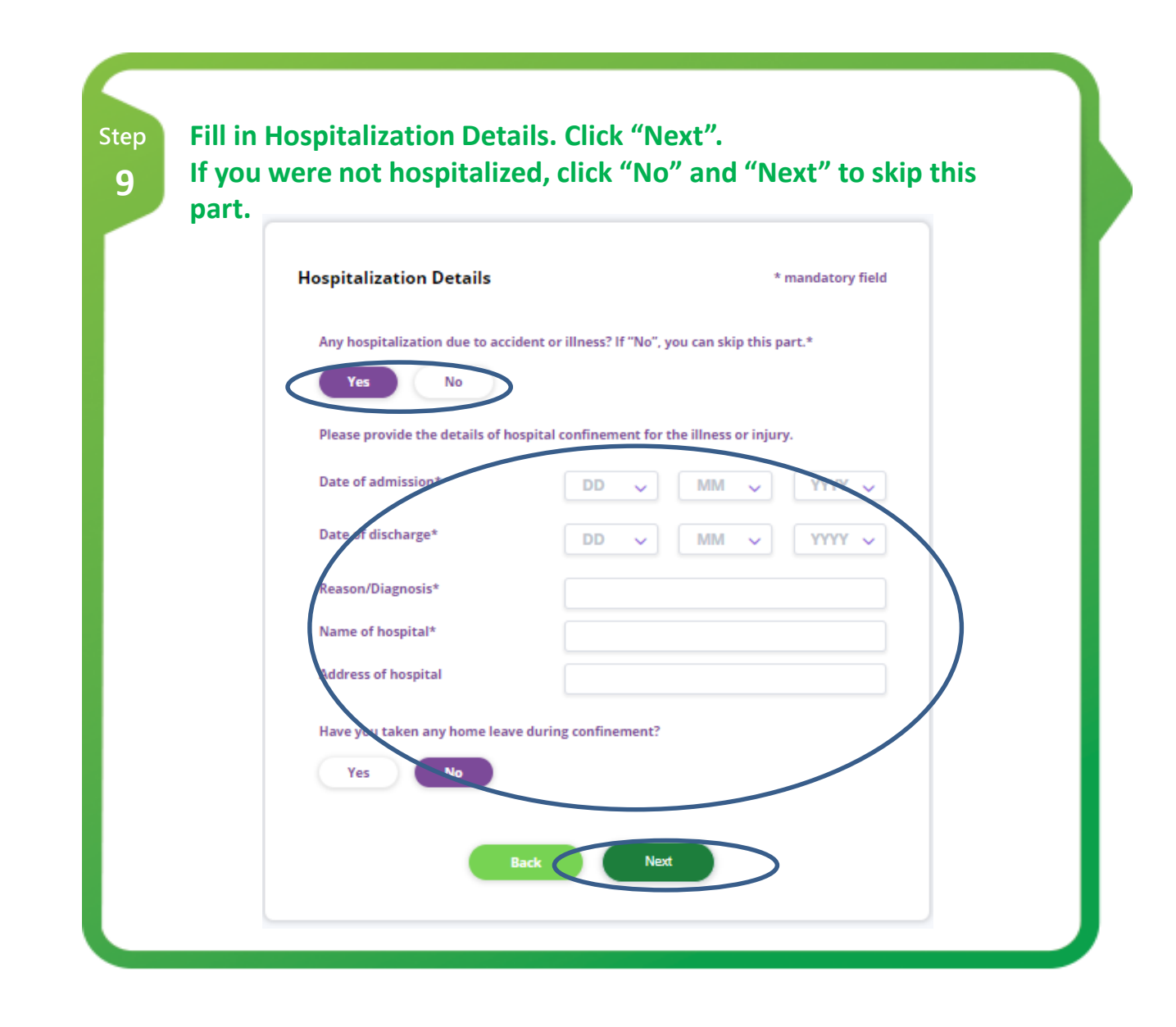

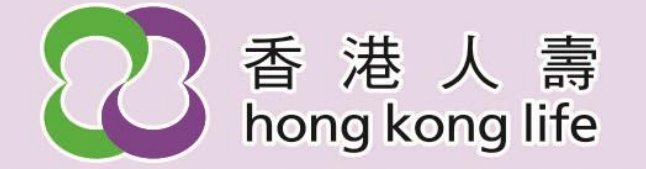

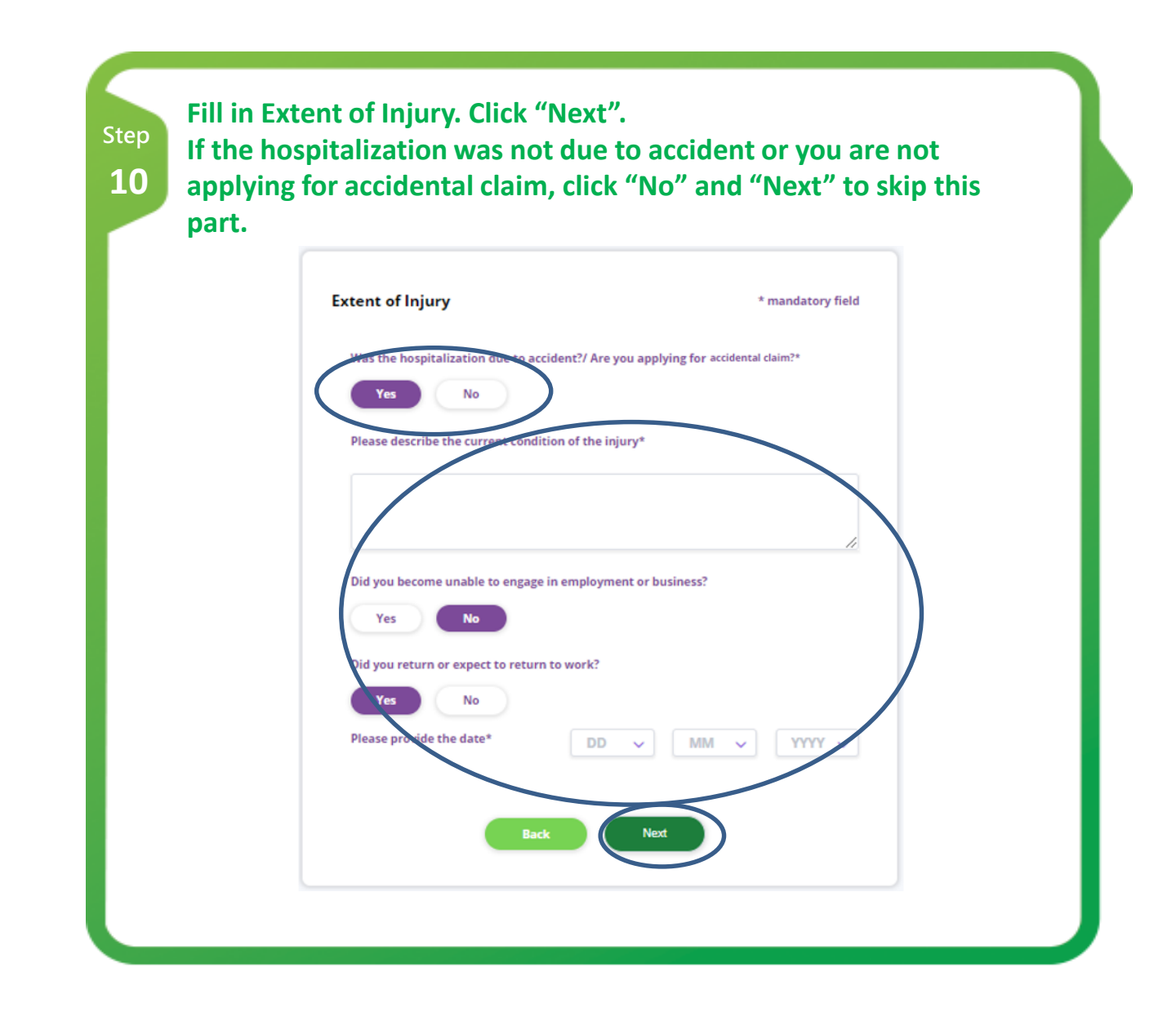

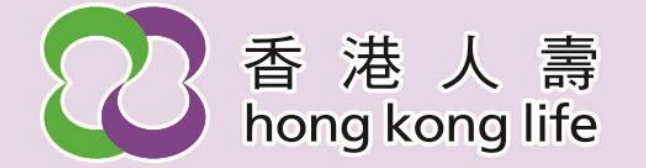

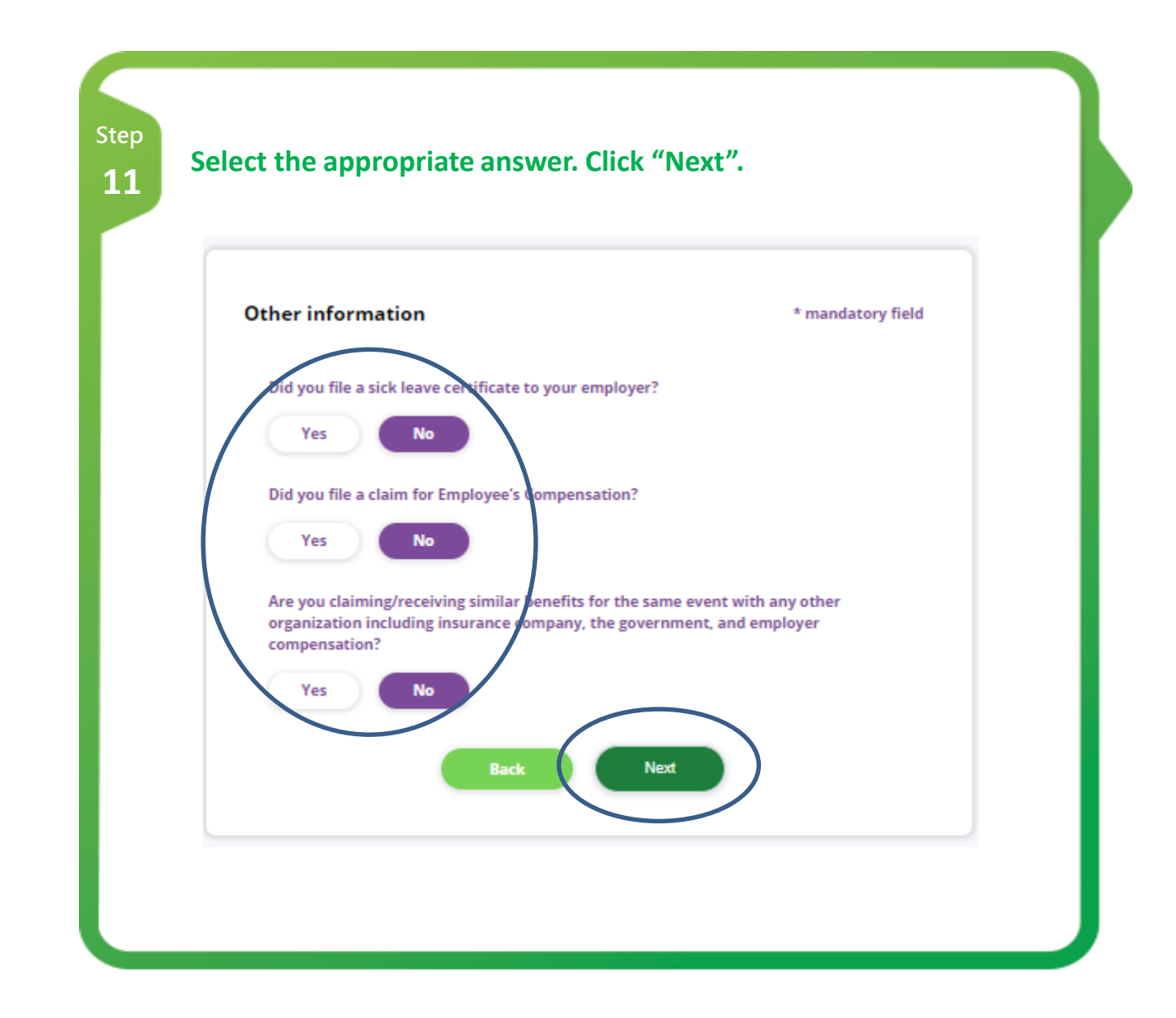

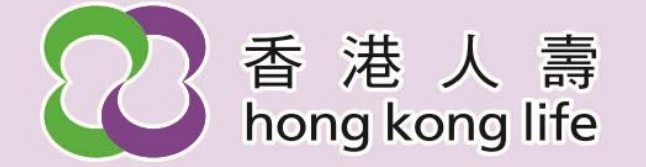

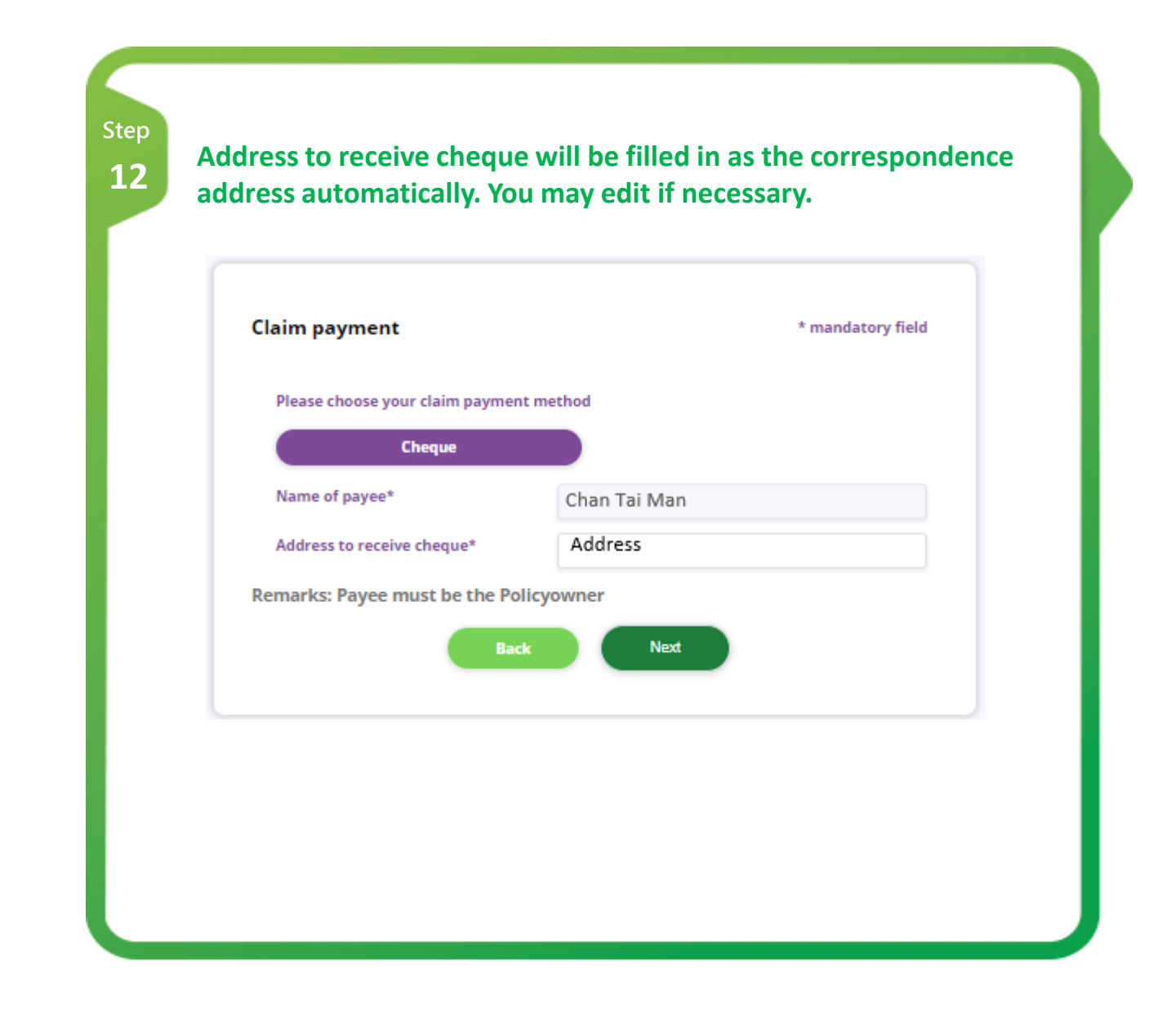

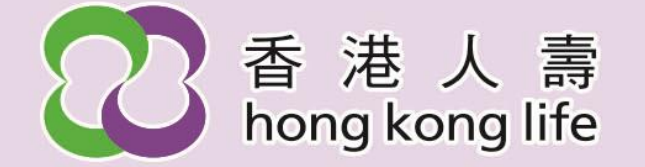

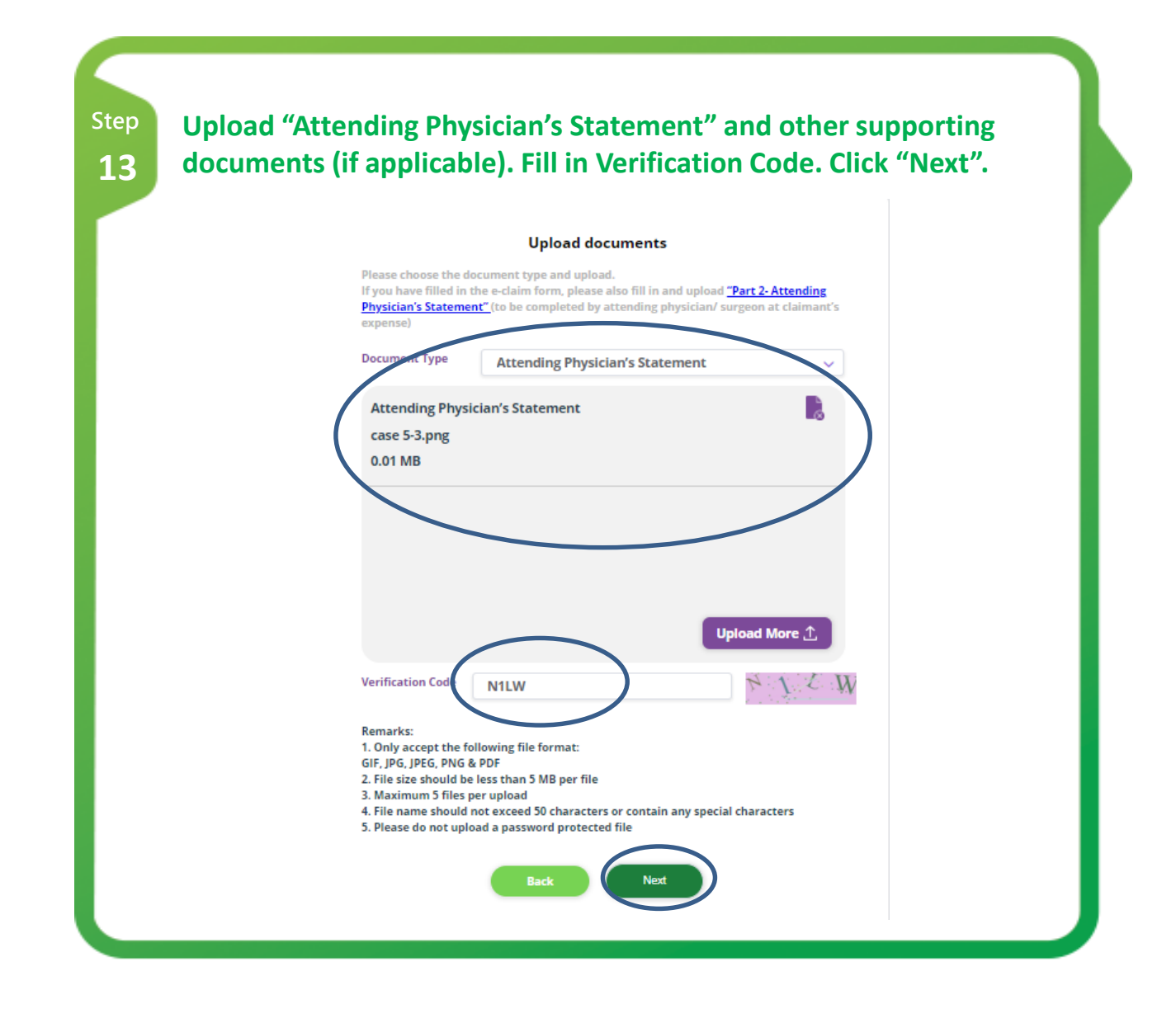

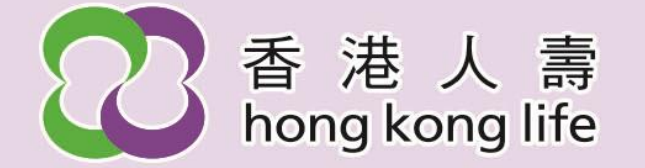

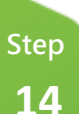

Read and agree to the Terms and Conditions. Confirm the information of this page is correct and click "Submit claim".

**Terms and Conditions** 

1

(2) Any personal information relating to me or other persons named herein collected or held by HONG KONG LIFE INSURANCE LIMITED ("the Company") may be stored, used, disclosed, released and transferred (whether within or outside Hong Kong) by the Company to any individuals/organizations associated with the Company or any selected party as the Company may consider necessary for the purpose of processing

Please check the box on the left if you do not agree with the provision to provide, use and/or transfer your personal data for direct marketing purposes in accordance with the Personal Information Collection Statement.

Date of declaration: ID no. of claimant: Name of claimant: 12/01/2024

H4609079

Tai XXun KaiXXX

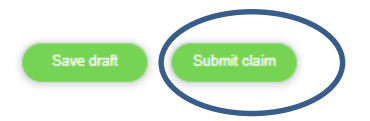

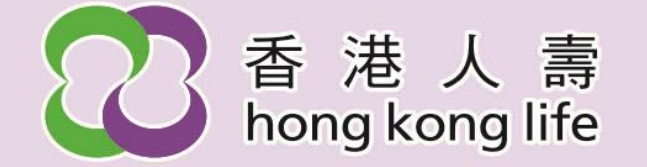

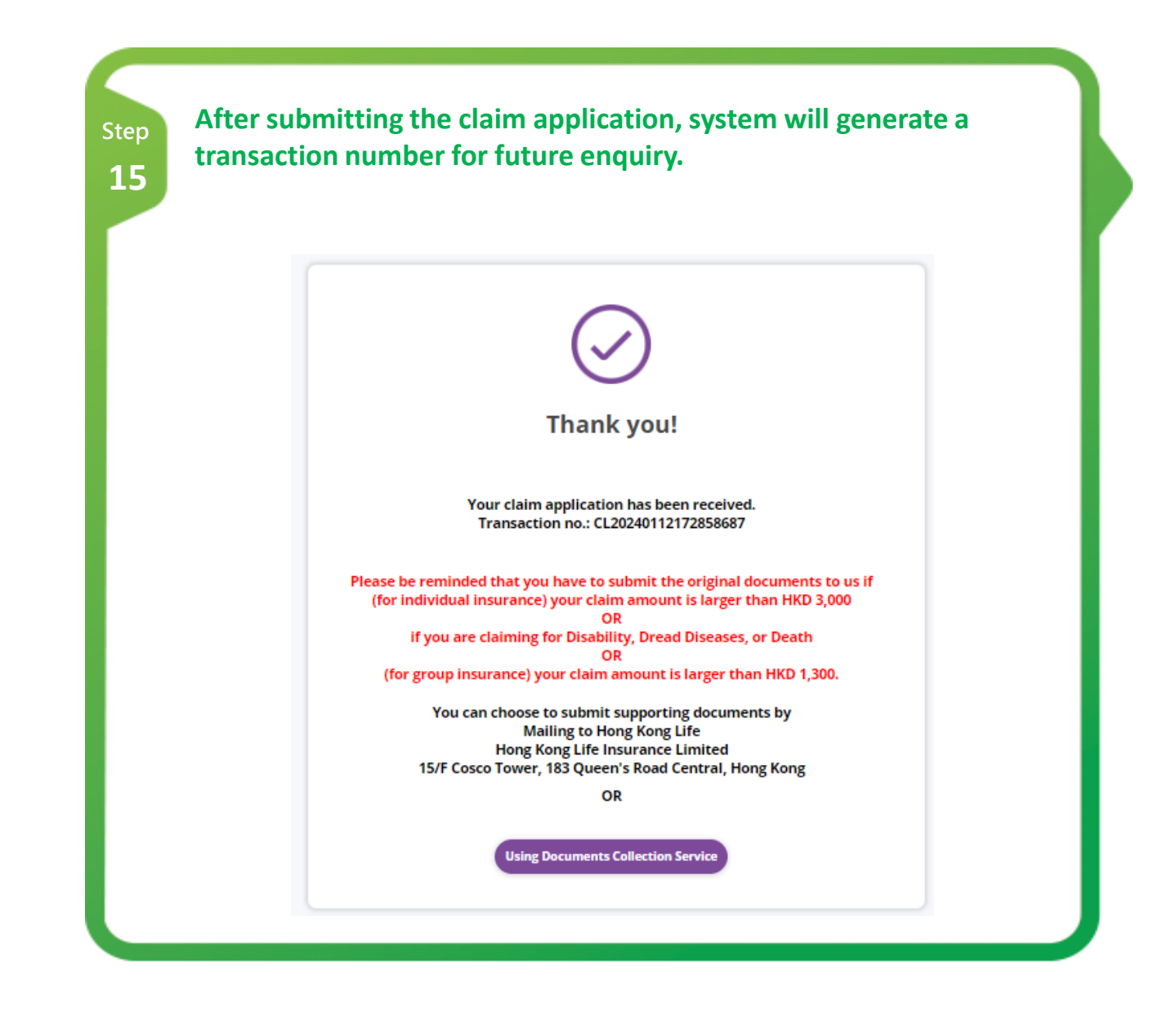

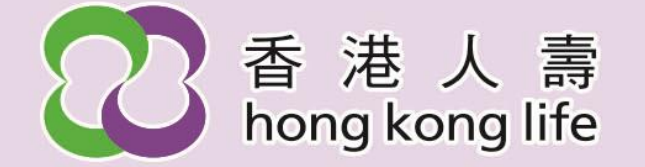

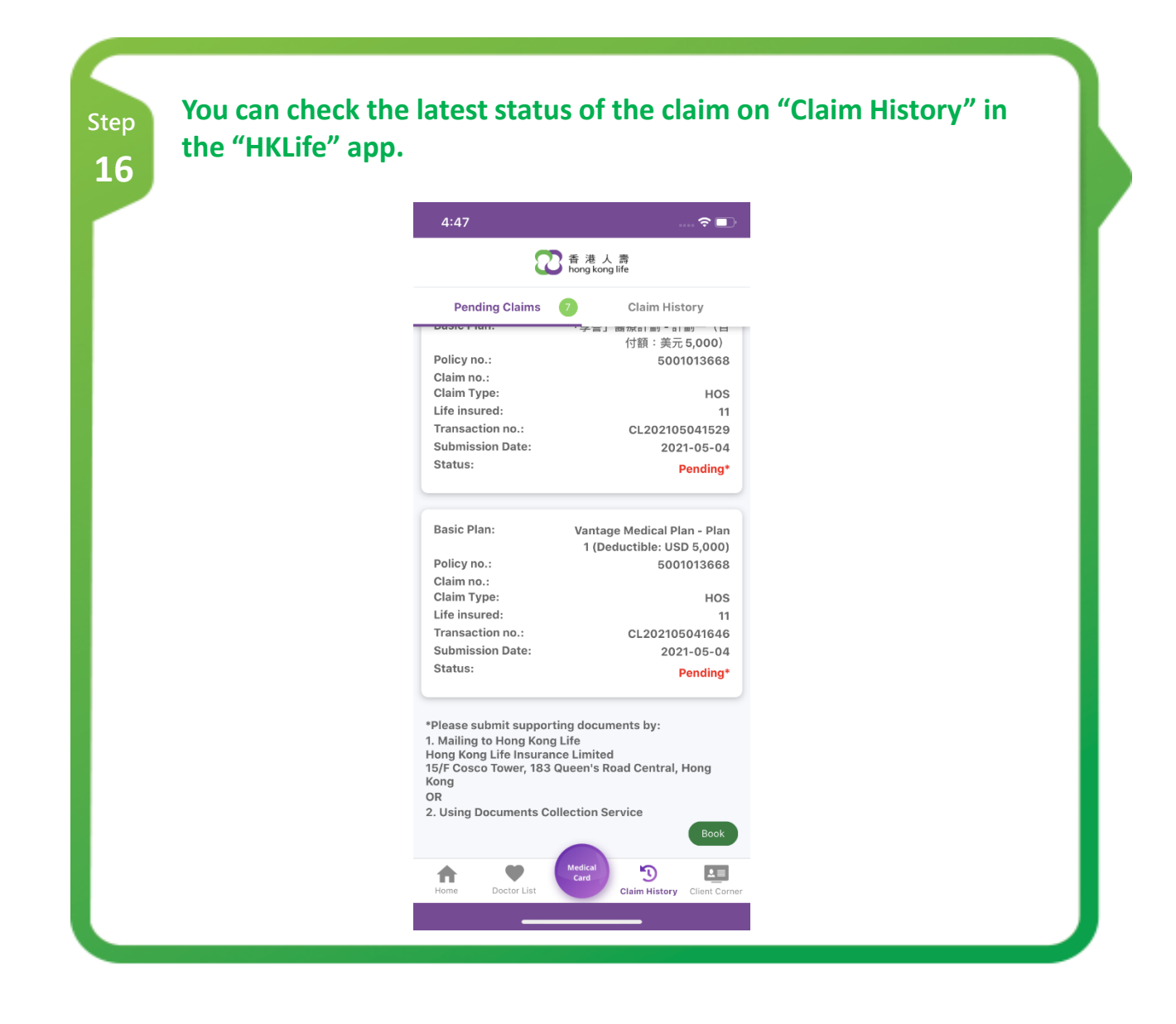